# Configurer les certificats du serveur d'applications de provisionnement signé par l'autorité de certification dans le provisionnement Prime Collaboration

### Contenu

Introduction Conditions préalables Exigence Components Used Configuration Vérification Dépannage Informations connexes

## Introduction

Ce document décrit la procédure de téléchargement et de vérification des certificats du serveur d'application de provisionnement signé de l'autorité de certification (CA) vers Prime Collaboration Provisioning (PCP).

## Conditions préalables

### Exigence

Cisco vous recommande de prendre connaissance des rubriques suivantes :

- PCP et CA interne Microsoft
- Dernier instantané de machine virtuelle (VM) ou sauvegarde PCP avant de télécharger le certificat

### **Components Used**

Les informations contenues dans ce document sont basées sur les versions de matériel et de logiciel suivantes :

- PCP version 12.3
- Mozilla Firefox 55.0
- Autorité de certification interne Microsoft

The information in this document was created from the devices in a specific lab environment. All of the devices used in this document started with a cleared (default) configuration. If your network is live, make sure that you understand the potential impact of any command.

## Configuration

Étape 1. Connectez-vous à PCP et accédez à **Administration > Updates > SSL** Certificates Section.

Étape 2. Cliquez sur **Generate Certificate Signing Request**, saisissez l'attribut obligatoire et cliquez sur **Generate** comme indiqué dans l'image.

**Note**: L'attribut Common Name doit correspondre au nom de domaine complet du PCP (FQDN).

Generate Certificate Signing Request

X

| A | Warning: Generating a new certificate signing request will overwrite an existing CSR. |
|---|---------------------------------------------------------------------------------------|
|   |                                                                                       |

| * Certificate Name       | PCP                         |
|--------------------------|-----------------------------|
| *Country Name            | IN                          |
| * State or Province      | КА                          |
| * Locality Name          | BLR                         |
| * Organization Name      | Cisco                       |
| * Organization Unit Name | PCP                         |
| *Common Name             | pcp12.uc.com                |
| Email Address            | Standard format email addre |
| Кеу Туре                 | RSA                         |
| Key Length               | 2048                        |
| Hash Algorithm           | SHA256                      |

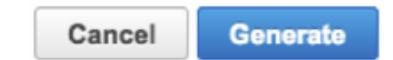

Étape 3. Cliquez sur Télécharger CSR pour générer le certificat comme indiqué dans l'image.

#### SSL Certificates

|           |               | You have chosen to o | pen:                     |           |
|-----------|---------------|----------------------|--------------------------|-----------|
| PCP201708 | 310013422.crt | PCP.csr              |                          | Web Acces |
| PCP.csr   |               | from: https://10.127 | (989 bytes)<br>7.227.172 | Web Acces |

Étape 4. Utilisez cette demande de signature de certificat (CSR) pour générer le certificat signé de l'autorité de certification publique avec l'aide du fournisseur de l'autorité de certification publique.

Pour signer le certificat avec une autorité de certification interne ou locale, procédez comme suit :

Étape 1. Connectez-vous à l'autorité de certification interne et téléchargez le CSR comme indiqué dans l'image.

Microsoft Active Directory Certificate Services -- uc-AD-CA

### Submit a Certificate Request or Renewal Request

To submit a saved request to the CA, paste a base-64-encoded CMC

#### Saved Request:

| certificate request<br>(CMC or<br>PKCS #10 or<br>PKCS #7);<br>rqYIeXDxJtwR70LyyhUd3JJSI3b1YK/Wipb4V<br>zfgMY3ZQ2R9JP5+C0vGr5YRGpu28ZUePaqRSW<br>IAHfSmWZ3srSp/Hlw5R+dEkmQ4UcXHpOJxKGo<br>IwJBKmfc | g/l<br>ub6<br>h4n |
|----------------------------------------------------------------------------------------------------|-------------------|
|----------------------------------------------------------------------------------------------------|-------------------|

#### Additional Attributes:

| Attributes: |          |
|-------------|----------|
|             | Submit > |

Étape 2. Connectez-vous au serveur AC interne, cliquez avec le bouton droit de la souris sur **Demandes en attente > Toutes les tâches >** Sélectionnez **Émettre** pour obtenir un certificat signé comme illustré dans l'image.

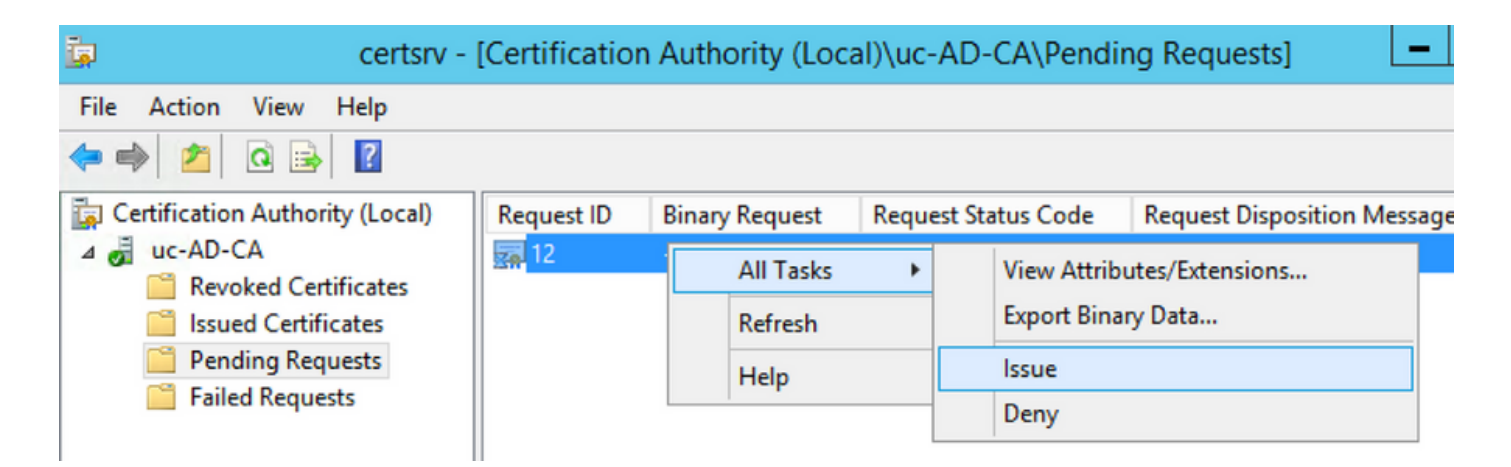

Étape 3. Sélectionnez ensuite la case d'option **Format codé en base 64** et cliquez sur **Télécharger le certificat** comme indiqué dans l'image.

Microsoft Active Directory Certificate Services -- uc-AD-CA

### **Certificate Issued**

The certificate you requested was issued to you.

| OER encoded or OBase | 64 encoded                                    |                                        |
|----------------------|-----------------------------------------------|----------------------------------------|
| Download certificate | • • •                                         | Opening certnew.cer                    |
|                      | You have chose<br>certnew.cer<br>which is: CE | <b>sen to open:</b><br>R file (1.8 KB) |

Étape 4. Dans l'interface utilisateur de PCP Web, accédez à Administration > Updates > SSL Certificates Section, cliquez sur Upload, choisissez le certificat qui a été généré et cliquez sur Upload comme indiqué dans l'image.

**Note**: Vous devez télécharger uniquement le certificat du serveur Web PCP, les certificats racine ne sont pas obligatoires pour être téléchargés car PCP est un serveur à noeud unique.

| choose the proster within the trademost |
|-----------------------------------------|
|                                         |

Étape 5. Après avoir téléchargé le certificat signé par l'autorité de certification, accédez à **Administration > Process Management** et cliquez sur **Restart** Apache (Web Server) Serviceas (Redémarrer les services Apache (Web Server)) comme indiqué dans l'image.

| Apache (Web Server) |                                        |         |  |
|---------------------|----------------------------------------|---------|--|
| 🗹 Running           | Up Time: 5 Hours 45 Minutes 39 Seconds | Restart |  |
|                     |                                        |         |  |

## Vérification

Utilisez cette section pour confirmer que votre configuration fonctionne correctement.

Voici les étapes à suivre pour vérifier que le certificat CA signé est téléchargé sur le PCP.

Étape 1. Le téléchargement du certificat signé par l'autorité de certification remplace le certificat auto-signé PCP et le type est affiché en tant qu'autorité de certification signée avec la date d'expiration, comme illustré dans l'image.

| • | SSL | Certificates |
|---|-----|--------------|
|   |     |              |

| U            | pload 🔻 🛛 🔁 View | CSR 💆 Download CSR          | X Delete  | Show Quick Filter       | • |
|--------------|------------------|-----------------------------|-----------|-------------------------|---|
|              | Name             | Expiration Date             | Туре      | Used for                |   |
|              | PCP.csr          | N/A                         | CSR       | Provisioning Web Access |   |
| $\checkmark$ | pcp12.uc.cer     | Aug 11, 2018 17:12:06 +0530 | CA Signed | Provisioning Web Access |   |

Étape 2. Connectez-vous au PCP à l'aide du FQDN et cliquez sur le **symbole de verrouillage sécurisé** sur le navigateur. Cliquez sur **Plus d'informations** et vérifiez le **chemin de certification** comme indiqué dans l'image.

| F | https://pcp12.uc.com/cupm/common/controlpanel/in | Q | • |   | d |
|---|--------------------------------------------------|---|---|---|---|
| ſ | Certificate                                      |   | × |   | þ |
|   | General Details Certification Path               |   |   | - | ľ |
| Ч | Certification path                               |   | h |   |   |
| C | uc-AD-CA                                         |   |   |   | 1 |

## Dépannage

Cette section fournit des informations que vous pouvez utiliser pour dépanner votre configuration.

Àpartir de PCP 12.X, il n'y a aucun accès à CLI/Secure Shell (SSH) en tant que racine. Pour tout problème, pour télécharger le certificat ou l'interface Web PCP n'est pas accessible après le téléchargement du certificat, contactez le centre d'assistance technique Cisco (TAC).

### Informations connexes

- <u>Provisionnement Cisco Prime Collaboration</u>
- Collecter les journaux ShowTech à partir de l'interface utilisateur graphique de Prime Collaboration Provisioning
- Support et documentation techniques Cisco Systems